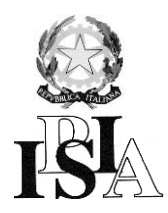

ISTITUTO PROFESSIONALE DI STATO PER L'INDUSTRIA E L'ARTIGIANATO Via Volta, 11 – 20063 Cernusco sul Naviglio (Milano) ☎ 02 92140104 – 02 92140216 – 02 92109494 FAX 02 92140268 e-mail : istituto@ipsiacernusco.it C.F. 97033670155 – Distretto 58 Sede Coordinata: Viale Germania, 34 – 20066 Melzo ☎ 02 9550903 FAX 02 95710295 e-mail: ipsiamelzo@tiscali.it

Guida rapida per l'accesso al Registro Elettronico (RE)

1. Collegarsi al sito dell'Istituto all'indirizzo <u>www.ipsiacernusco.gov.it</u> e fare Click su **REGISTRO**. Verrà visualizzato quanto riportato in *Figura* 1.

|                                                                                                    |                               | lindows Internet E                                                                                          | explorer                                                               |                        |           |         |          |                                                                                                    |
|----------------------------------------------------------------------------------------------------|-------------------------------|----------------------------------------------------------------------------------------------------|------------------------------------------------------------------------|------------------------|-----------|---------|----------|----------------------------------------------------------------------------------------------------|
| 👌 http://www.ipsi                                                                                                    | ipsiacernusco.gov.it/node/139 |                                                                                                    |                                                                        |                        |           |         |          | b Bing                                                                                                    |
| 👌 Registro Elettron                                                                                                    | nico   IPSIA Majora           | ina                                                                                                    |                                                                        |                        |           |         |          |                                                                                                    |
|                                                                                                    |                               |                                                                                                    |                                                                        |                        |           |         |          |                                                                                                    |
| the second second second second second second second second second second second second second second second s                                                                                                    |                               |                                                                                                    |                                                                        |                        |           |         |          |                                                                                                    |
|                                                                                                    |                               |                                                                                                    |                                                                        |                        |           |         |          | -18                                                                                                    |
| and the second second sec |                               |                                                                                                    |                                                                        |                        |           |         |          | 157                                                                                                    |
|                                                                                                    |                               |                                                                                                    |                                                                        |                        |           |         |          |                                                                                                    |
| IPSIA                                                                                                    | Major                         | ana                                                                                                    | HOME                                                                   | STUDENTI & FAMIG       | LIE + ATA | DOCENTI | REGISTRO |                                                                                                    |
| C                                                                                                    | /NLC M                        |                                                                                                    |                                                                        |                        |           |         |          |                                                                                                    |
| Lernusco                                                                                                    |                               | el/n                                                                                                    |                                                                        |                        |           |         |          |                                                                                                    |
|                                                                                                    | 0 3/ H 0 H                    | 10120                                                                                                    |                                                                        |                        |           |         |          |                                                                                                    |
|                                                                                                    | 5 5/ H G H                    |                                                                                                    |                                                                        |                        |           |         |          |                                                                                                    |
| Home / Studenti &                                                                                                    | & Famiglie / Re               | egistro Elettronico                                                                                         | 0                                                                      |                        |           |         |          |                                                                                                    |
| Home / Studenti &                                                                                                    | & Famiglie / Re               | egistro Elettronico                                                                                         | )<br>                                                                  |                        |           |         |          | Progetti d'Istituto                                                                                               |
| Home / Studenti &                                                                                                    | & Famiglie / Re               | egistro Elettronico<br>Registro Ele                                                                         | ettronico                                                              |                        |           |         |          | Progetti d'Istituto                                                                                               |
| Home / Studenti &                                                                                                    | & Famiglie / Re               | egistro Elettronico<br>Registro Ele                                                                         | ettronico                                                              |                        |           |         |          | Progetti d'Istituto                                                                                               |
| Home / Studenti &<br>La scuola                                                                                                    | & Famiglie / Re               | egistro Elettronico<br>Registro Elet                                                                        | ettronico                                                              |                        |           |         |          | Progetti d'Istituto<br>> Erasmus plus: Mathematics<br>> Accoglienza Classi Prime                                  |
| Home / Studenti &<br>La scuola                                                                                                    | & Famiglie / Re               | egistro Elettronico<br>Registro Elet<br>iede di Cernusc<br>tegistro Elettronic                              | ettronico<br>20 s/N<br>20 docenti Cernusco                             | o S/N                  |           |         |          | Progetti d'Istituto<br>> Erasmus plus: Mathematics<br>> Accoglienza Classi Prime<br>> Incontriamoci tra le nuvole |
| Home / Studenti &                                                                                                    | & Famiglie / Re               | egistro Elettronico<br>Registro Elettronico<br>iede di Cernusc<br>tegistro Elettronic<br>egistro Elettronic | ettronico<br>so síN<br>so docenti Cernusco<br>so Genitor/Studenti      | o S/N<br>I Cemusco S/N |           |         |          | Progetti d'Istituto<br>> Erasmus plus: Mathematics<br>> Accoplienza Classi Prime<br>> Incontriamod tra le nuvole  |
| Home / Studenti &<br>La scuola<br>> Noi siamo<br>> I corsi<br>> Strutture e labora                                                                                                    | & Famiglie / Re               | egistro Elettronico<br>Registro Elettronic<br>iede di Cernusc<br>Registro Elettronic<br>registro Elettronic | o<br>ettronico<br>so sin<br>so docenti Cemusco<br>so Genitori/Studenti | o S/N<br>I Cemusco S/N |           |         |          | Progetti d'Istituto<br>> Erasmus plus: Mathematics > Accoglienza Classi Prime > Incontriamoci tra le nuvole       |

Figura 1

- Portarsi con il mouse su Registro Elettronico Genitori/Studenti Cernusco S/N se l'allievo viene a Cernusco, oppure scegliere Registro Elettronico Genitori/Studenti Melzo se invece frequenta la sede di Melzo. In ogni caso comparirà quanto riportato in *Figura* 2.
- 3. Fare Click su Ce inserire le credenziali fornite (Codice Utente e Password) nei campi indicati in *Figura* 3.

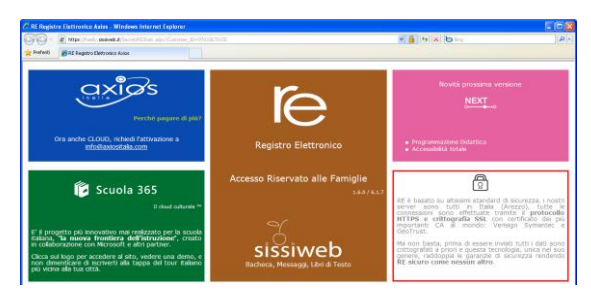

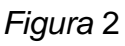

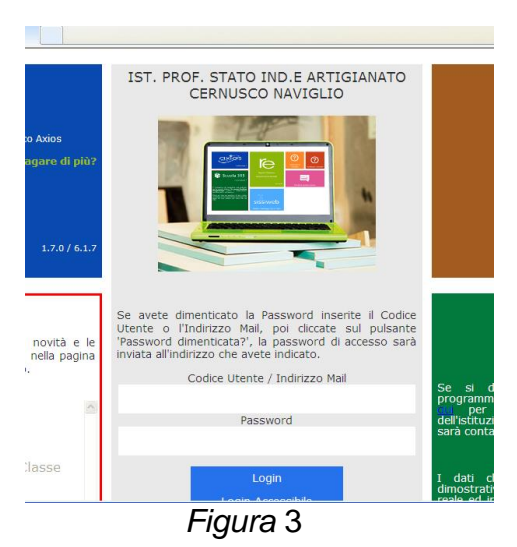

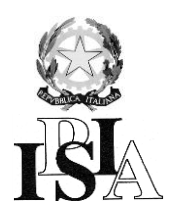

4. Premere quindi il tasto **Login**, comparirà quanto riportato in *Figura* 4. Si potrà quindi controllare la situazione dell'allievo esplorando con il mouse le diverse sezioni come ad esempio le **Assenze**, la **Pagella** e così via.

| 🖉 RE-Famiglia - Windows Internet Explorer |                                        |                                  |                  |                          |                                                              |                       |                 |                          |  |  |  |
|-------------------------------------------|----------------------------------------|----------------------------------|------------------|--------------------------|--------------------------------------------------------------|-----------------------|-----------------|--------------------------|--|--|--|
| 00-                                       | • 🔸 🗙 🙋 hi                             | tps://family2.sissiweb.it/Secret | /REFamily.aspx   |                          |                                                              | ► ●                   | → Bing          | P -                      |  |  |  |
| 🔶 🏉 RE                                    | -Famiglia                              |                                  |                  |                          |                                                              |                       |                 |                          |  |  |  |
| 17.9617                                   | IST. PROF<br>CERNUSCO N<br>97033670155 | AND SCOLASTICO                   | RTIGIANATO       | 3                        | (Genitore/Tutore)<br>ORONSAYE JULIE<br>Ultimo Accesso: 12/01 | r<br>/2016 12:18 🛞 (  |                 | 🛞 A 🕂 🗖<br>a 🗖           |  |  |  |
| SCUOLA                                    | -FAMIGLIA                              |                                  | 2015/2016 💌      | PRIMO QUADRIMESTRE/TRIM  | ESTRE 💌                                                      |                       |                 |                          |  |  |  |
| STU                                       | DENTI                                  | Anagrafico                       | Curriculum       | Assenze                  | Pagella                                                      | Registro Docente      | Registro Classe | Prenotazione<br>Colloqui |  |  |  |
| ♂ <sup>Kevin</sup><br>Benso               | on Selezio                             | nare prima un Alu                | nno, poi selezio | nare i dati da visualizz | are cliccando su                                             | una delle icone sopra | a               | н                        |  |  |  |

Figura 4